## 校外用户网上缴费流程图

## 1、登录网址: http://pay.nju.edu.cn

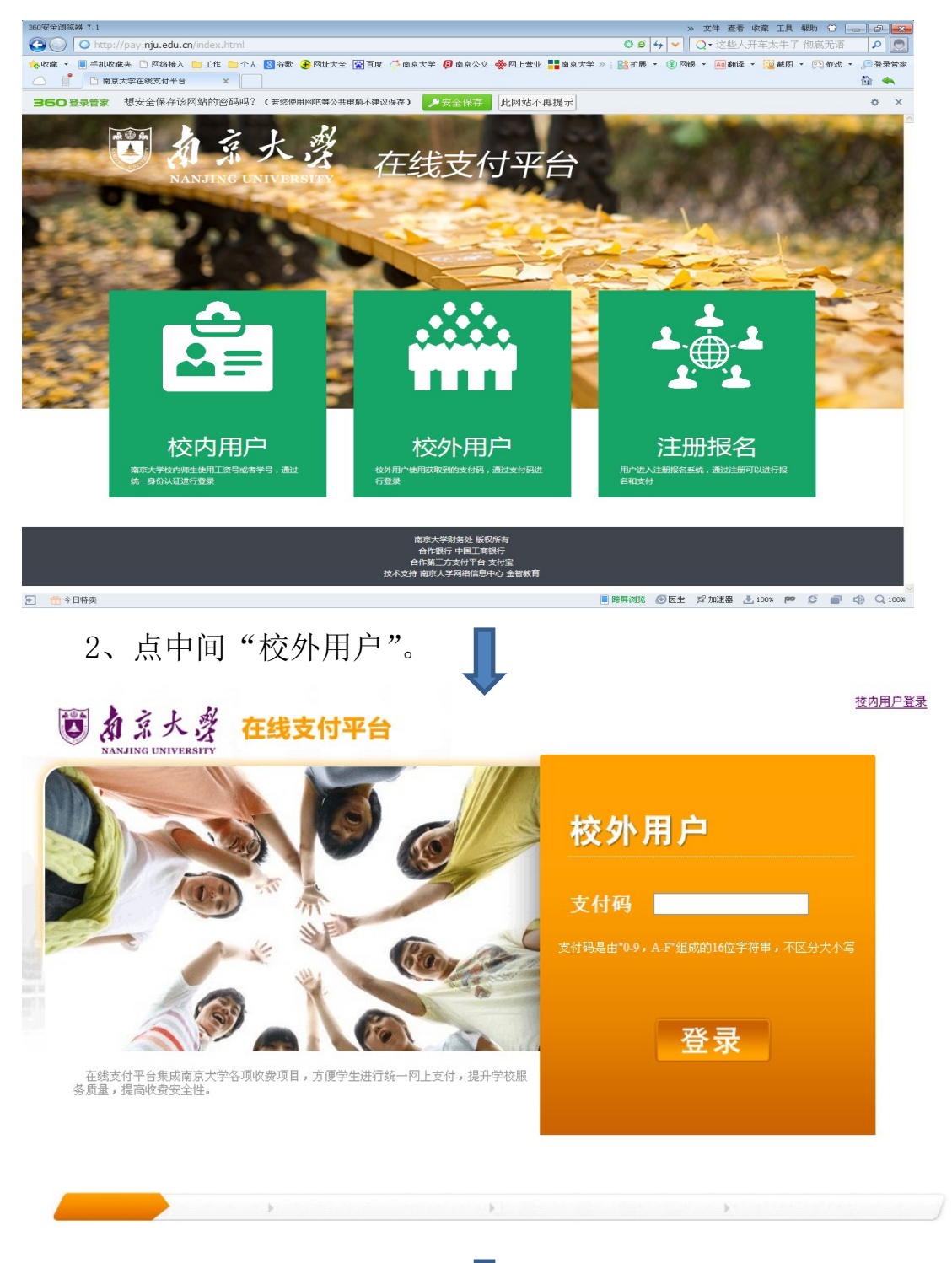

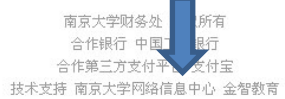

3、输入自己的16位包含字母和数字的支付码(密码)登录后, 核对"票据抬头"信息,务必将手机号和邮箱信息补充完整,硕士费 电子发票将自动发送至所填写的邮箱,也可在7个工作日后,再次登 录获取电子发票,将"电子票据信息"补充完整后,点击"确定", 支付码(密码)见附件。

| 國力京大学 在线            | 「「「」」「「」」「」」「」」「」」「」」「」」「」」「」」「」」」「」」「」        | <u>ıglish</u> |  |  |
|---------------------|------------------------------------------------|---------------|--|--|
| NANJING UNIVERSITY  |                                                |               |  |  |
| 蔡楚芸, 您好             |                                                |               |  |  |
| -id-                |                                                | 常见问题          |  |  |
| 章敬的用户, 欢迎使用南那<br>系。 | 其大学在线支付平台进行网上支付,如您对支付项目或金额有疑问,请与收费部门联          | • 各銀行主支付限額    |  |  |
|                     | 电子囊操信息 ×                                       |               |  |  |
|                     | 票据抬头: 第四日                                      | • 工行在线支付操作指引  |  |  |
|                     | 手机号:                                           |               |  |  |
|                     | 邮箱:                                            |               |  |  |
|                     | <b>下次是否提示:</b> ● 是 ○ 否                         |               |  |  |
| 您的付款信息              | 确定                                             |               |  |  |
| 请选择网上支付银行:          |                                                |               |  |  |
| • 在线支f              | け ○ ICBC ⑧ 中国工商銀行 ○ 扫码支付<br>外卡 (支付家/做信/工行#金活等) | 退出彩           |  |  |
|                     | 全額支付                                           |               |  |  |

4、因第三方支付平台系统维护,"银联在线支付"功能暂时关闭,即无法通过银行网银转账支付,务必选择"扫码支付"(微信、支付宝扫码支付功能可正常使用)完成缴费。

|                                                         | 「<br>加京大学 在线」<br>NANJING UNIVERSITY | 支付平台                                    | ŝ                               | inglish             |  |  |
|---------------------------------------------------------|-------------------------------------|-----------------------------------------|---------------------------------|---------------------|--|--|
|                                                         |                                     |                                         |                                 |                     |  |  |
| 蔡楚芸,您好                                                  |                                     |                                         |                                 |                     |  |  |
|                                                         | -ij-                                | 常见问题                                    |                                 |                     |  |  |
| > 尊敬的用户, 效迎使用南京大学在线支付平台进行网上支付, 如您对支付项目或金额有疑问, 请与改费部门联系。 |                                     |                                         |                                 |                     |  |  |
|                                                         |                                     | 支付项目                                    | 研究生复试费                          | • <u>工行在线支付操作指引</u> |  |  |
|                                                         |                                     | 金额                                      | ¥80.00                          |                     |  |  |
|                                                         |                                     | 姓名                                      |                                 |                     |  |  |
|                                                         | 您的付款信息                              | 电子票据                                    |                                 |                     |  |  |
| 请选择网上支付银行:                                              |                                     |                                         |                                 |                     |  |  |
|                                                         | ◎ 在线支f                              | ヽ」 ◎ ICBC (図 中国工商領<br>nt 外 <del>1</del> | 行<br>-  日码支付<br>(支付虫/徽后/工行e生活等) | 退出平台                |  |  |
| 全额支付                                                    |                                     |                                         |                                 |                     |  |  |